# **SUNSHINE PRIMARY CLUB**

### **Classroom Teacher Subscription**

## Quick Start Guide 4 Managing Your Renewal

Delete existing students and add new students to manage your subscription from year to year.

### **Delete Students**

1. Log in and select the Edit/Delete Student button.

|  | Assign/Remove Work Edit/Delete Student 🗏 Student Logins Export Results Edit Teacher |
|--|-------------------------------------------------------------------------------------|
|--|-------------------------------------------------------------------------------------|

2. Choose **Delete Student**. This will permanently delete the student and all their data. Repeat for all the students you want to delete.

|           |                                                                                        | CHER                                                      | Astrid Adams   | Sign Out     |
|-----------|----------------------------------------------------------------------------------------|-----------------------------------------------------------|----------------|--------------|
|           |                                                                                        |                                                           | Mor            | n 01/04/2019 |
| Class1    |                                                                                        |                                                           |                |              |
|           | L Edit Stud                                                                            | ent                                                       |                |              |
|           | Student Name:                                                                          |                                                           |                |              |
|           | Abe Adams                                                                              | *                                                         |                |              |
|           | 1                                                                                      |                                                           |                |              |
|           | Username:                                                                              | Are you sure you want to delete the student(s)?           |                |              |
|           | adamssch1                                                                              | This will permanently delete the students and their data. |                |              |
|           | Password:                                                                              |                                                           |                |              |
|           | school                                                                                 | Yes No                                                    |                |              |
|           |                                                                                        |                                                           |                |              |
|           | Current Reading                                                                        |                                                           |                |              |
|           | Reading Group:                                                                         |                                                           |                |              |
|           | Remove From G                                                                          | Group                                                     |                |              |
|           |                                                                                        | Del                                                       | lete Student ) | >            |
|           |                                                                                        |                                                           |                |              |
| Print Stu |                                                                                        |                                                           |                |              |
| Print Stu | adamssch1<br>Password:<br>school<br>Current Reading<br>Reading Group:<br>Remove From G | This will permanently delete the students and their data. | lete Student   |              |

#### Add New Students

Add new students in the usual way by clicking on the Add Student button. Repeat for all the students you want to add.

See Guide 1 – Overview and Setup.